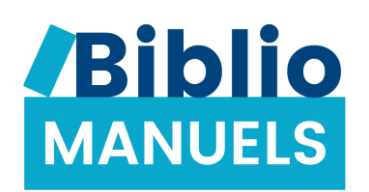

# **BIBLIO MANUELS**

## GUIDE D'UTILISATION À DESTINATION DES ENSEIGNANTS

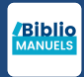

## 1. Je découvre les fonctionnalités de mes manuels

| Sommaire             | 4 |
|----------------------|---|
| Ressources           | 5 |
| Annoter              | 7 |
| Créer un raccourci   | 8 |
| Note orale et écrite | 9 |

## 2. Je crée mes cours

| Créer un cours                | 11 |
|-------------------------------|----|
| Ajouter un document personnel | 13 |
| Modifier un cours             | 14 |
| Projeter mon cours            | 15 |
| Comparer des documents        | 16 |

*Je découvre les fonctionnalités de mes manuels* 

1

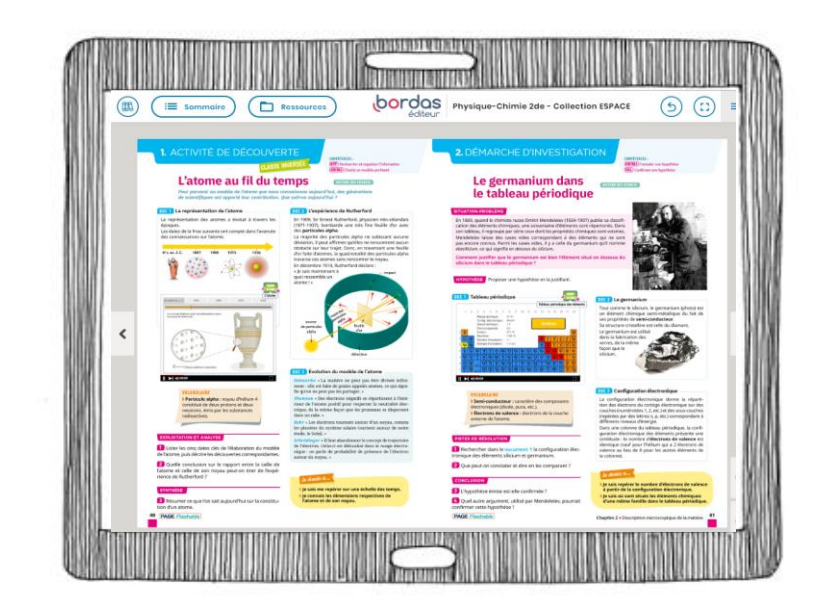

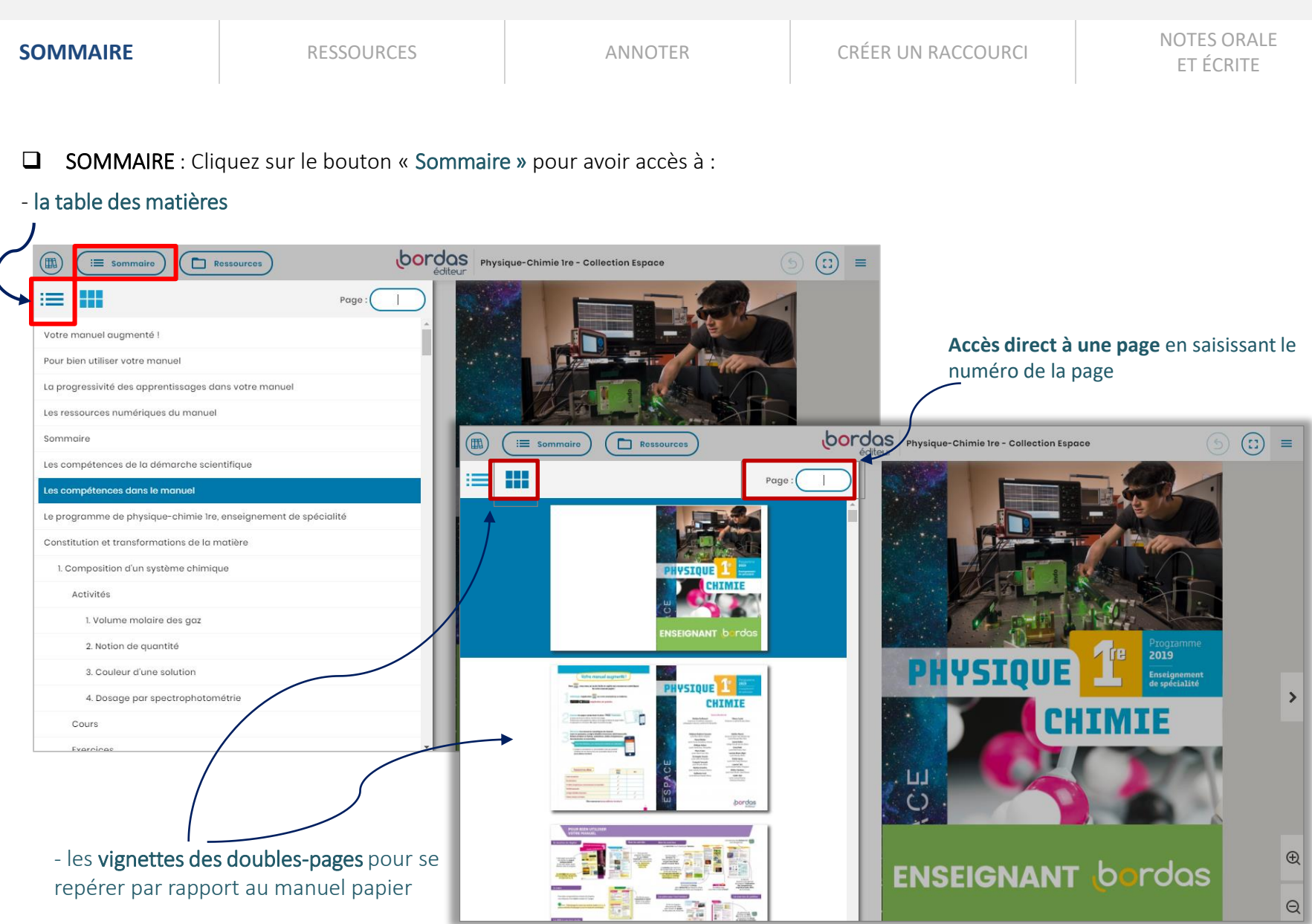

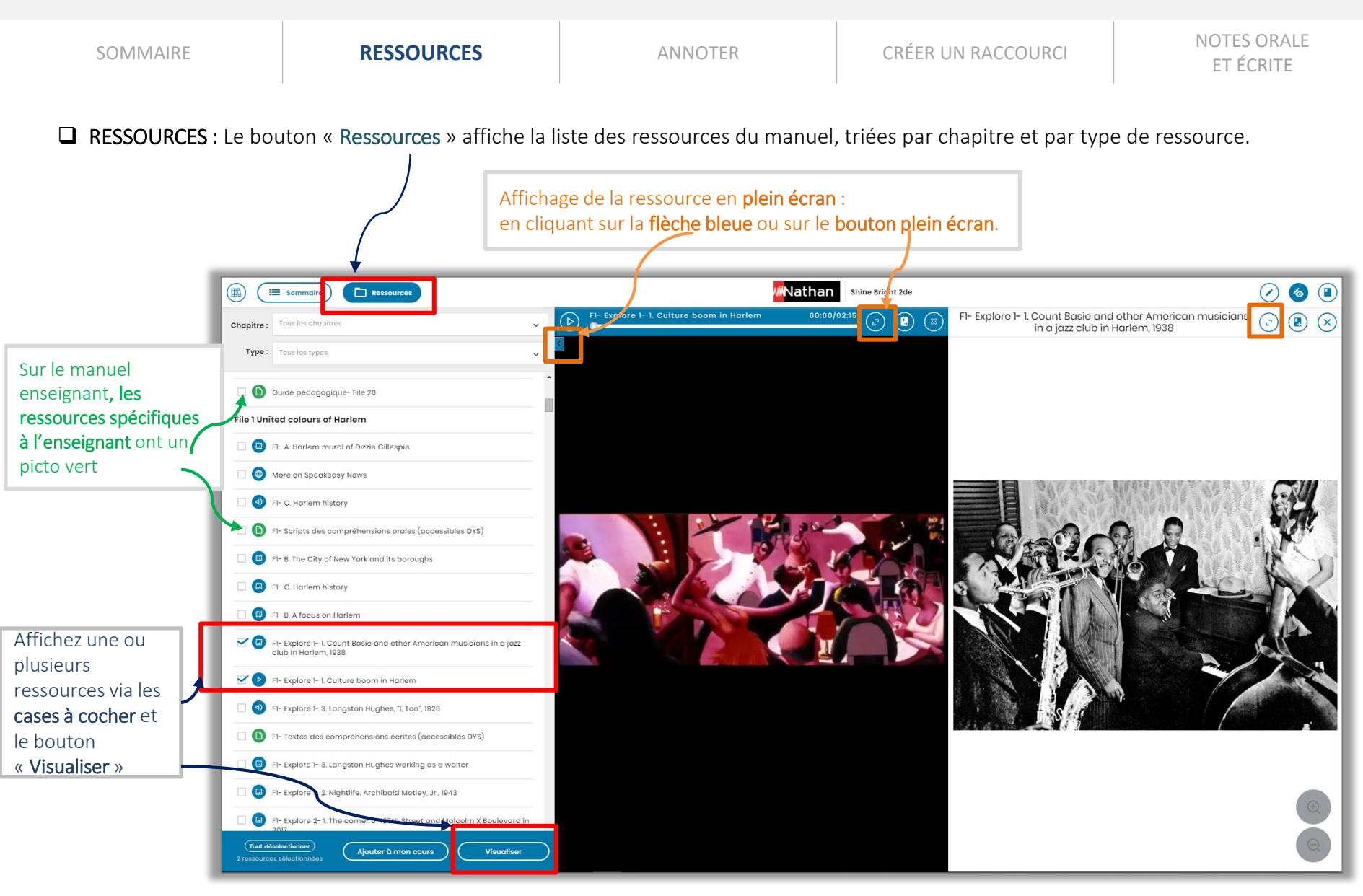

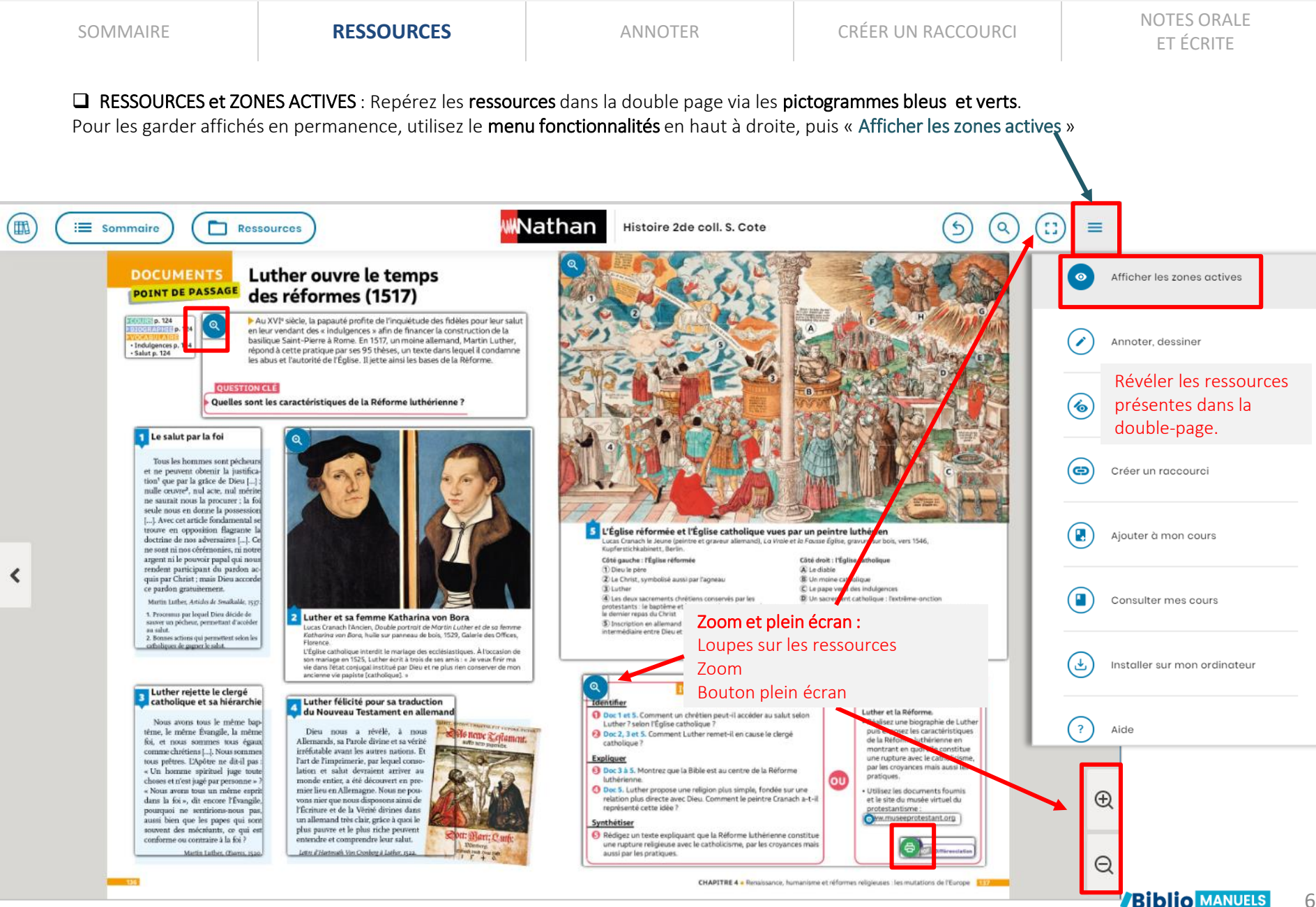

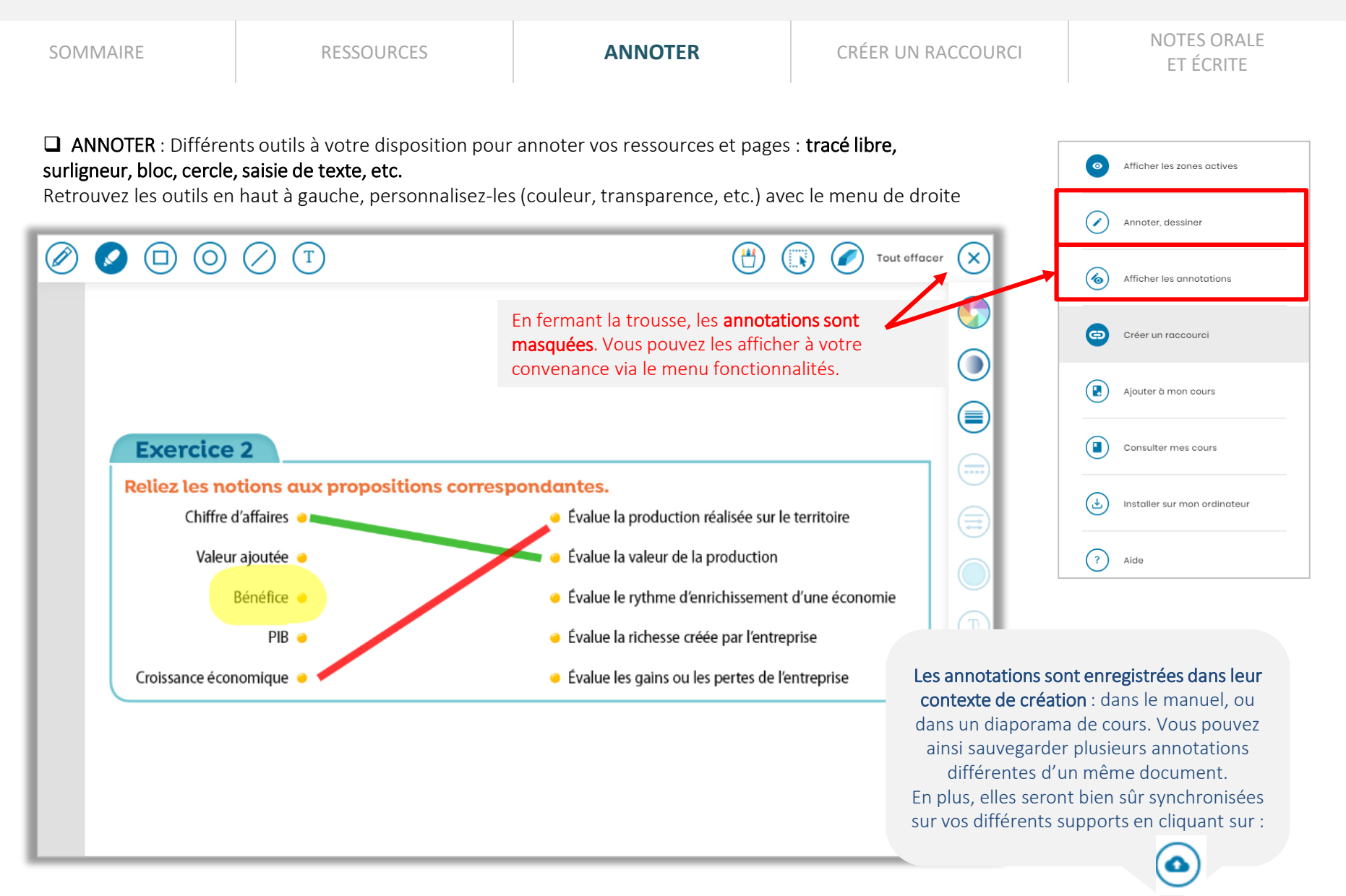

| SOMMAIRE | RESSOURCES | OPTIONS D'AFFICHAGE | ANNOTER | CRÉER UN<br>RACCOURCI | NOTES ORALE<br>ET ÉCRITE |
|----------|------------|---------------------|---------|-----------------------|--------------------------|
|----------|------------|---------------------|---------|-----------------------|--------------------------|

**CRÉER UN RACCOURCI**. Cela vous permet de créer un lien hypertexte vers une ressource ou une page de votre manuel, à copier sur vos supports de cours personnels pour y accéder en 1 clic.

→ Ce lien est accessible uniquement à l'enseignant et nécessite d'avoir l'application

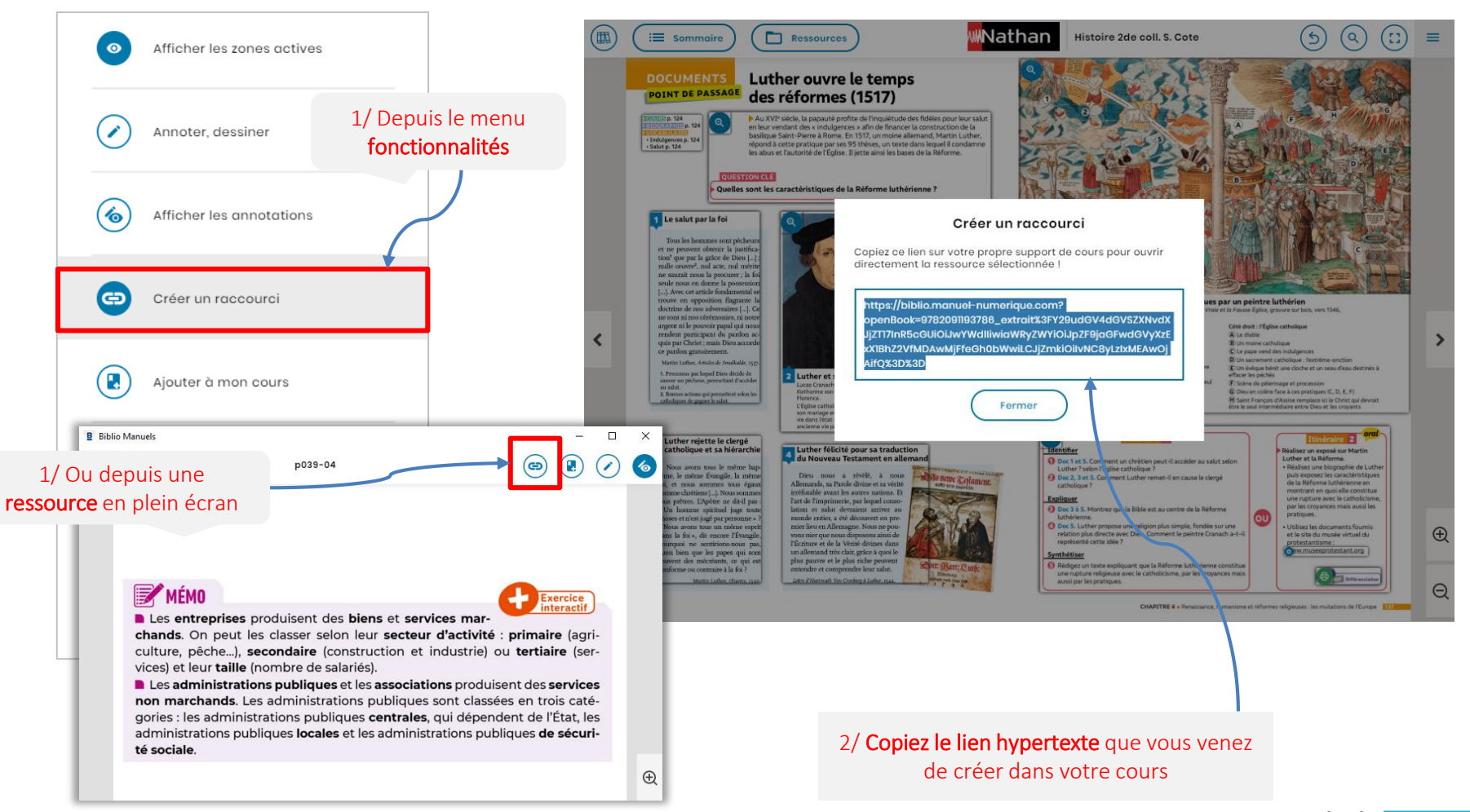

Biblio MANUELS 8

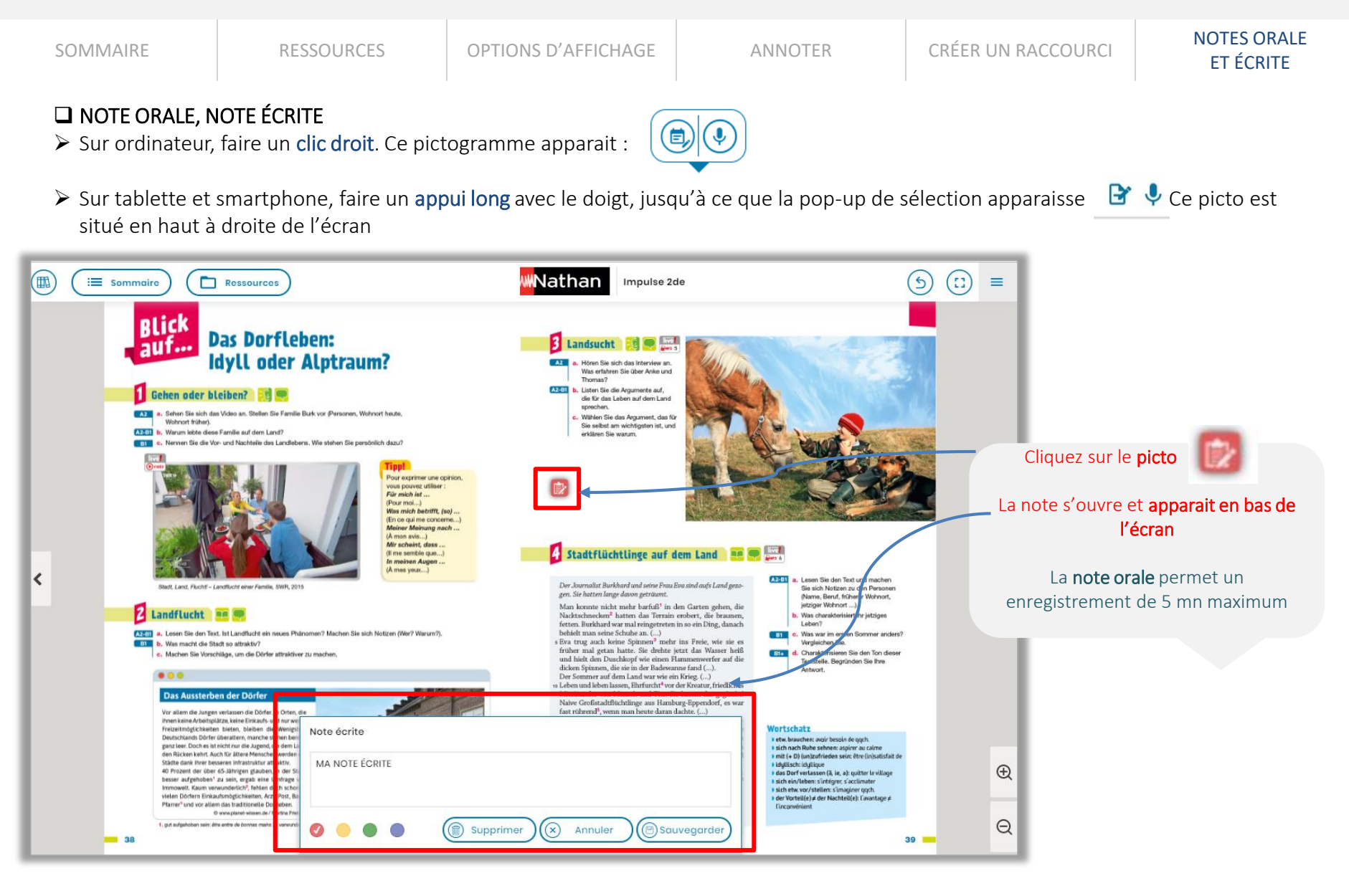

#### A noter :

2.

Je crée

mes cours

L'ajout de documents personnels à votre cours n'est accessible que depuis l'application ordinateur (PC ou Mac), ou la clé USB.

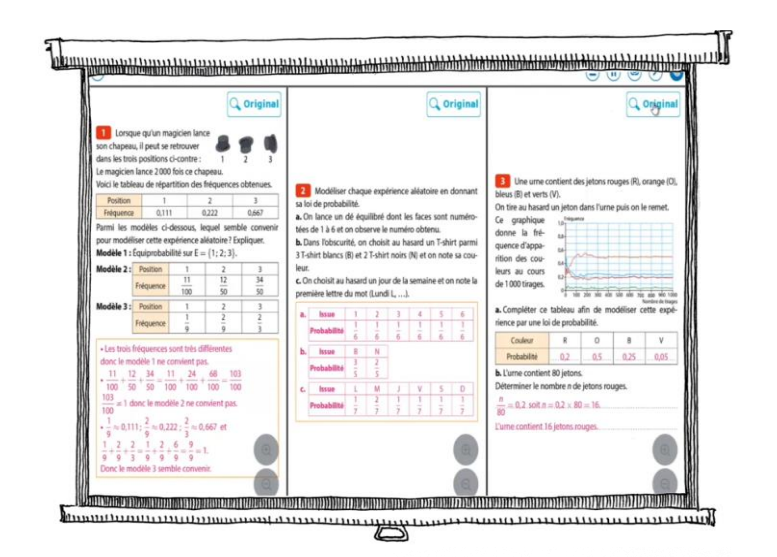

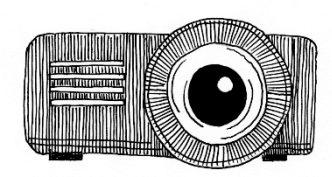

| CRÉER UN COURS | AJOUTER UN<br>DOCUMENT PERSONNEL | MODIFIER UN COURS | PROJETER | COMPARER DES DOCUMENTS |
|----------------|----------------------------------|-------------------|----------|------------------------|
|----------------|----------------------------------|-------------------|----------|------------------------|

□ 1 / CRÉER UN COURS : Sélectionnez des ressources dans le manuel enseignant, à afficher sous forme de diaporama, pour la vidéo-projection en classe notamment.

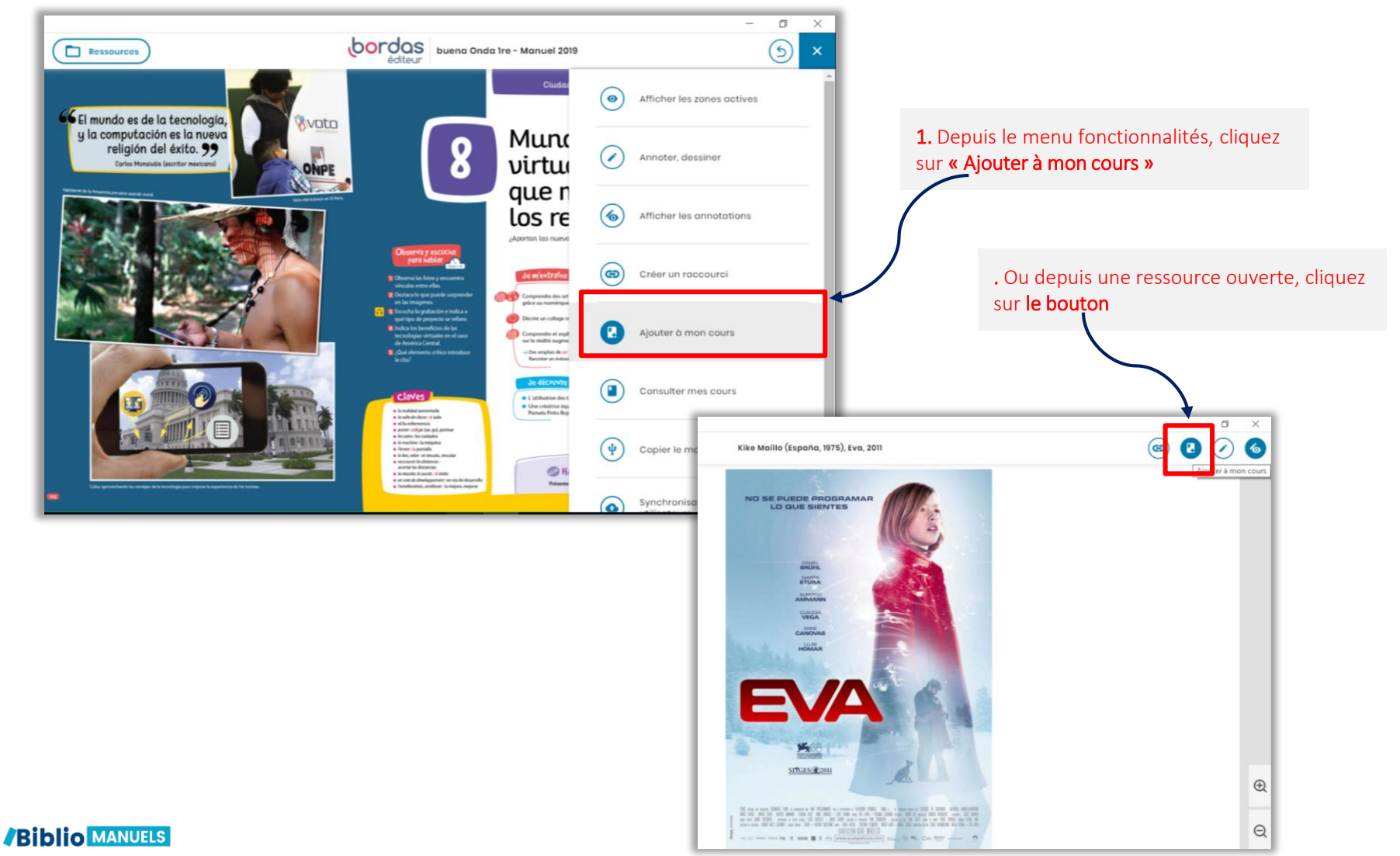

11

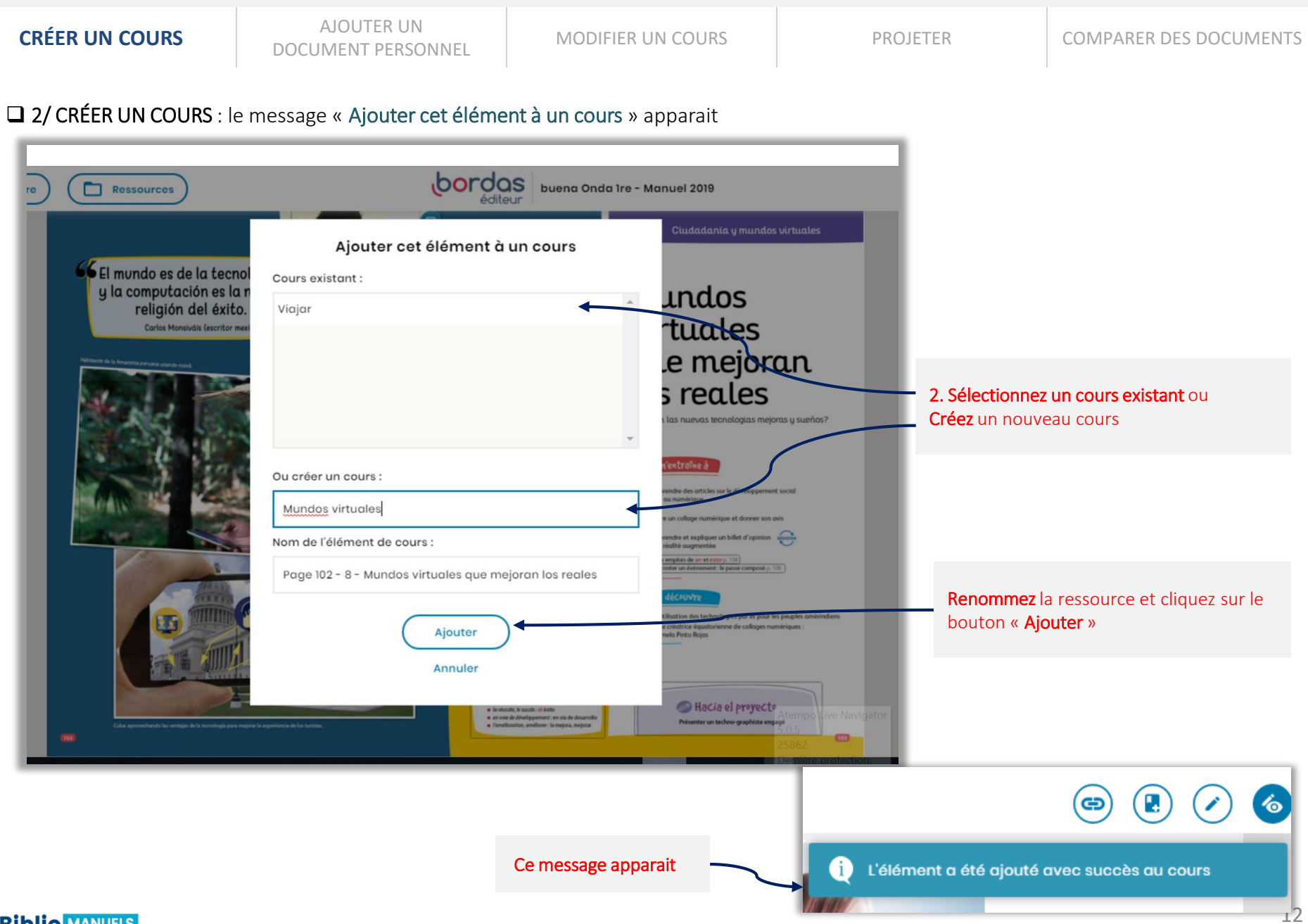

Biblio MANUELS

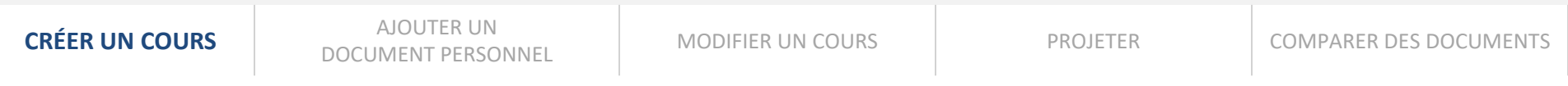

CRÉER UN COURS : c'est également possible depuis votre espace de cours

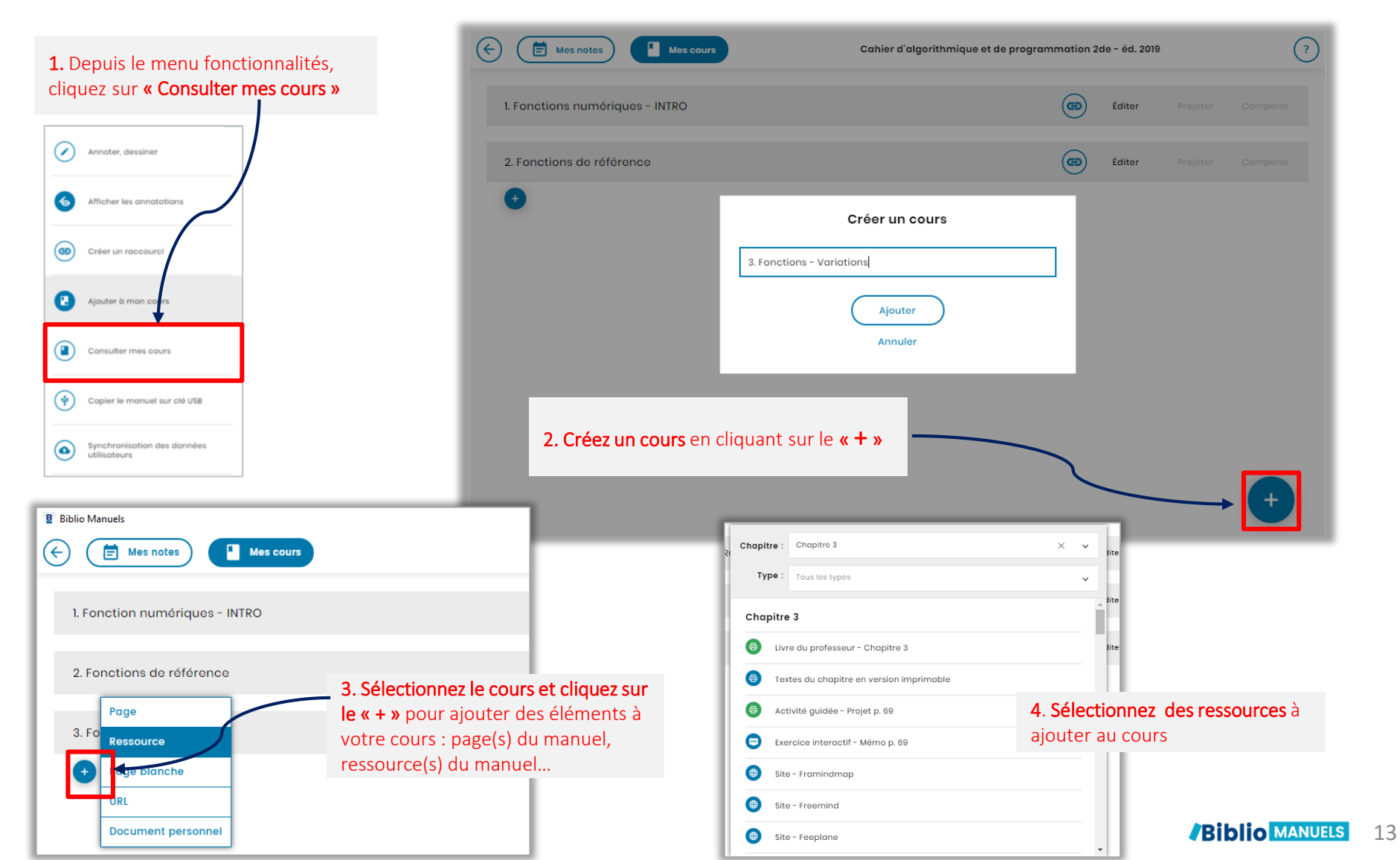

| CRÉER UN COURS | AJOUTER UN         |                   |          |                        |
|----------------|--------------------|-------------------|----------|------------------------|
|                | DOCUMENT PERSONNEL | WODIFIER ON COORS | PROJETER | COMPARER DES DOCUMENTS |

□ AJOUTER UN DOCUMENT PERSONNEL : Fonctionnalité disponible uniquement depuis l'application ordinateur (PC ou Mac) ou la clé USB Type de documents acceptés : .doc, .excel, .pdf, .ppt, images, vidéos, audios, etc.

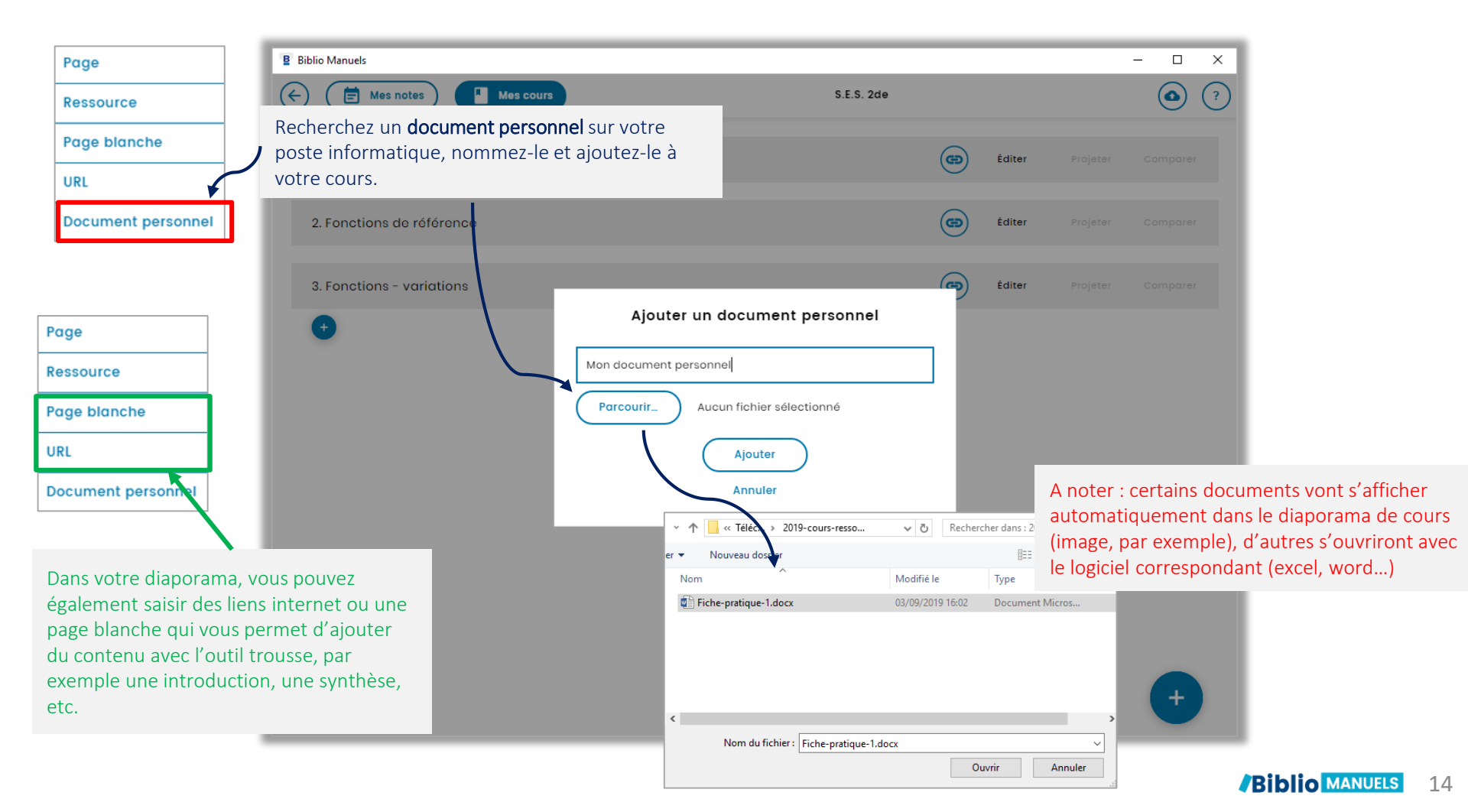

| CRÉER UN COURS | AJOUTER UN<br>DOCUMENT PERSONNEL | MODIFIER UN COURS | PROJETER | COMPARER DES DOCUMENTS |
|----------------|----------------------------------|-------------------|----------|------------------------|
|----------------|----------------------------------|-------------------|----------|------------------------|

□ MODIFIER UN COURS : supprimez un cours, modifiez son titre et réorganisez l'ordre des ressources.

| 2. Fonctions de référence                                                                                                    |                                              |
|----------------------------------------------------------------------------------------------------|----------------------------------------------|
|                                                                                                    |                                              |
| 3. Fonctions - variations       3. Fonctions - variations       Image: Supprimer       Image: Supprimer       Image: Supprimer       Image: Supprimer       Image: Supprimer       Image: Supprimer       Image: Supprimer       Image: Supprimer       Image: Supprimer       Image: Supprimer       Image: Supprimer       Image: Supprimer         Image: Supprimer         Image: Supprimer         Image: Supprimer                                                                                                    | « <b>Editer</b> » :<br>ifier » ou<br>r » des |
| Exercice interactif - Document 2 p. 70     Éditer     ressources of <ul> <li>Activité guidée - Projet p. 71</li> <li>Éditer</li> </ul> <ul> <li>fditer</li> <li>fditer</li> </ul> <ul> <li>Fditer</li> <li>Fditer</li> </ul> <ul> <li>Fditer</li> <li>Fditer</li> </ul> <ul> <li>Fditer</li> <li>Fditer</li> </ul> <ul> <li>Fditer</li> <li>Fditer</li> </ul> <ul> <li>Fditer</li> <li>Fditer</li> </ul> <ul> <li>Fditer</li> <li>Fditer</li> </ul> <ul> <li>Fditer</li> <li>Fditer</li> <li>Fditer</li> <li>Fditer</li> </ul> <ul> <li>Fditer</li> <li>Fditer</li> <li>Fditer</li> </ul> <ul> <li>Fditer</li> <li>Fditer</li> </ul> <ul> <li>Fditer</li> <li>Fditer</li> </ul> <ul> <li>Fditer</li> <li>Fditer</li> </ul> <ul> <li>Fditer</li> <li>Fditer</li> </ul> <ul> <li>Fditer</li> <li>Fditer</li> <li>Fditer</li> <li>Fditer</li> <li>Fditer</li> </ul> <ul> <li>Fditer</li> </ul> <ul> <li>Fditer</li> <li>Fditer</li> <li>Fditer</li> <li>Fdite</li></ul> | ou le cours                                  |
| Changez l'ordre des ressources par<br>glisser-déposer de la ressource                                                                                                    |                                              |
|                                                                                                    |                                              |

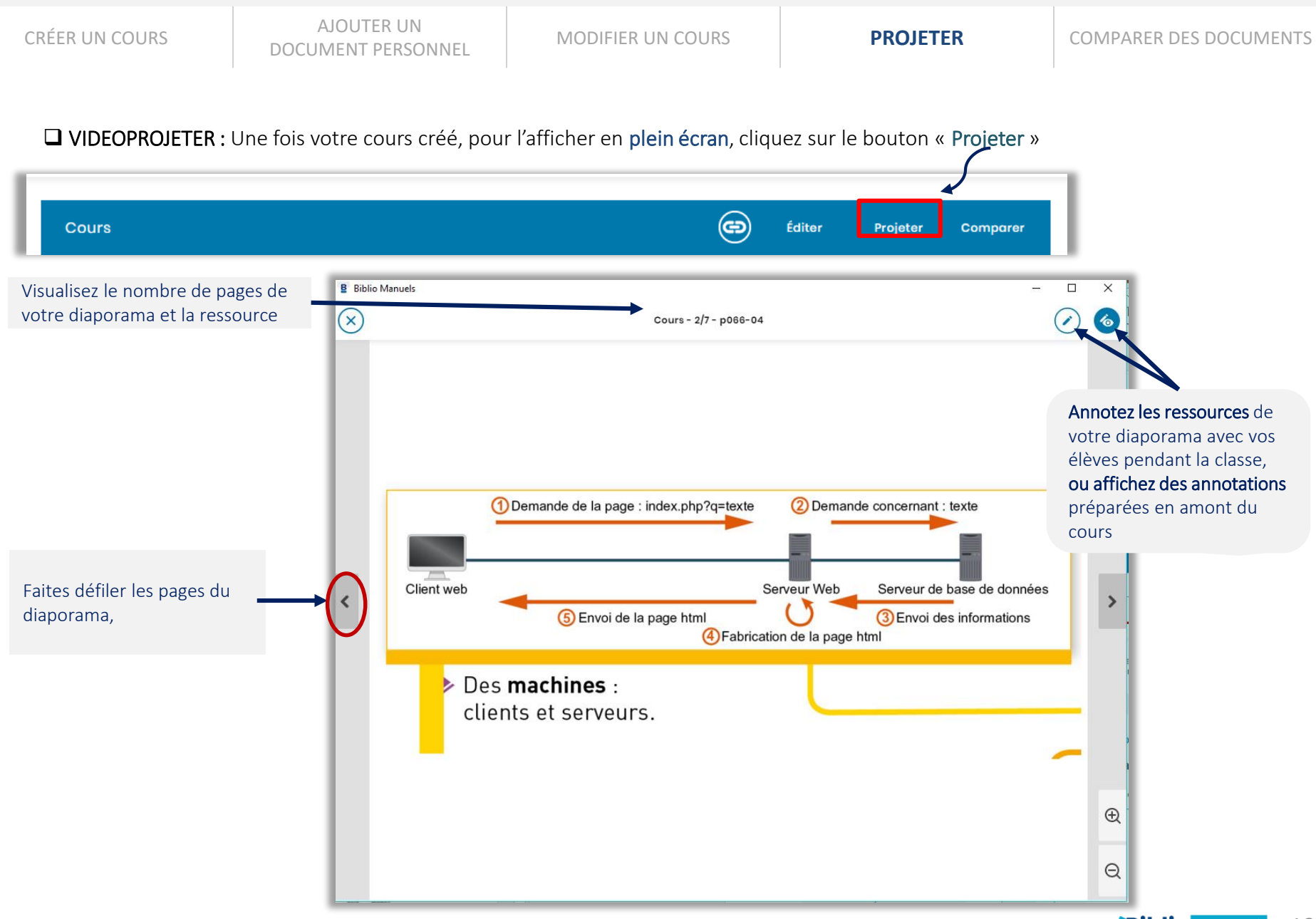

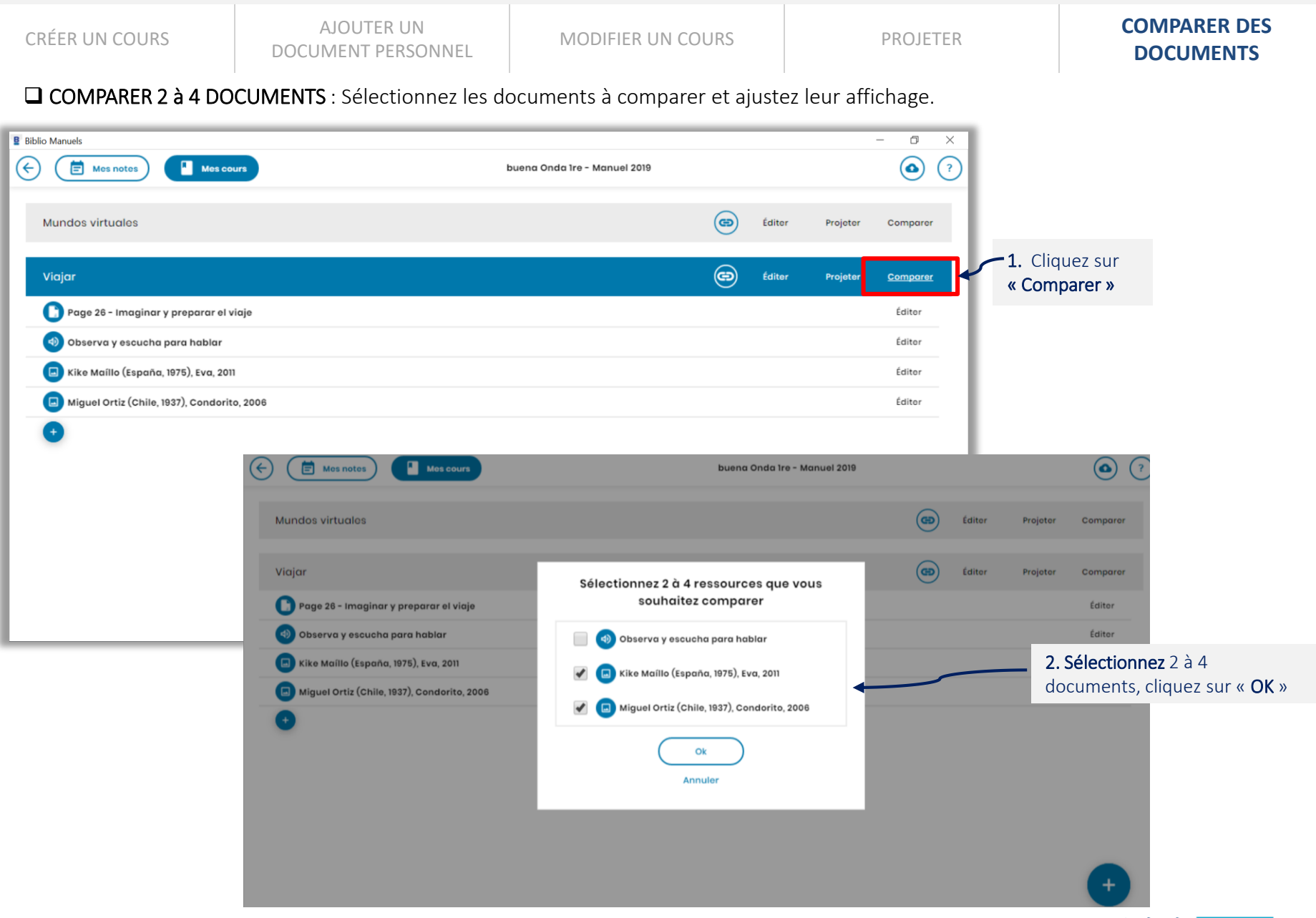

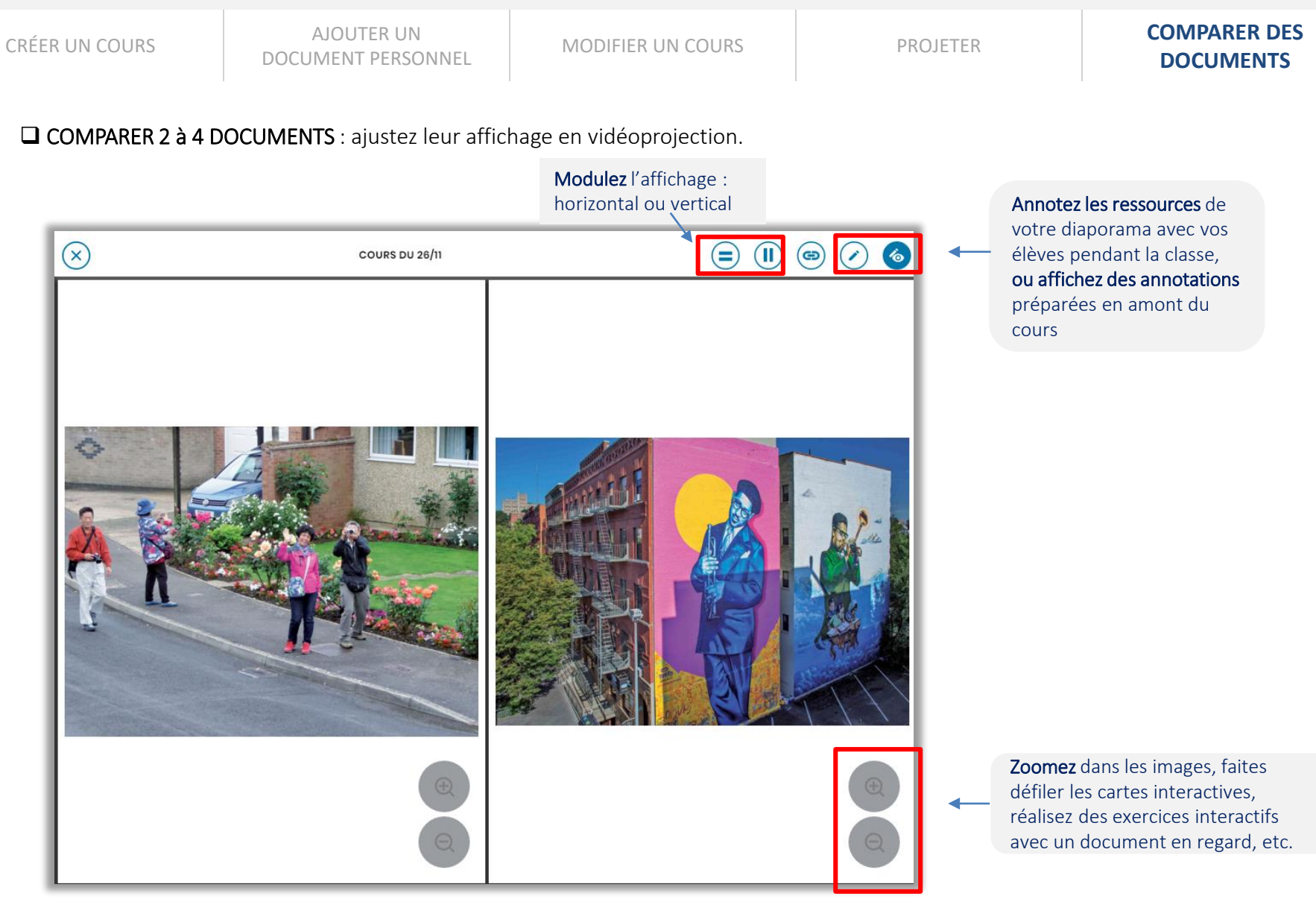

#### Biblio MANUELS

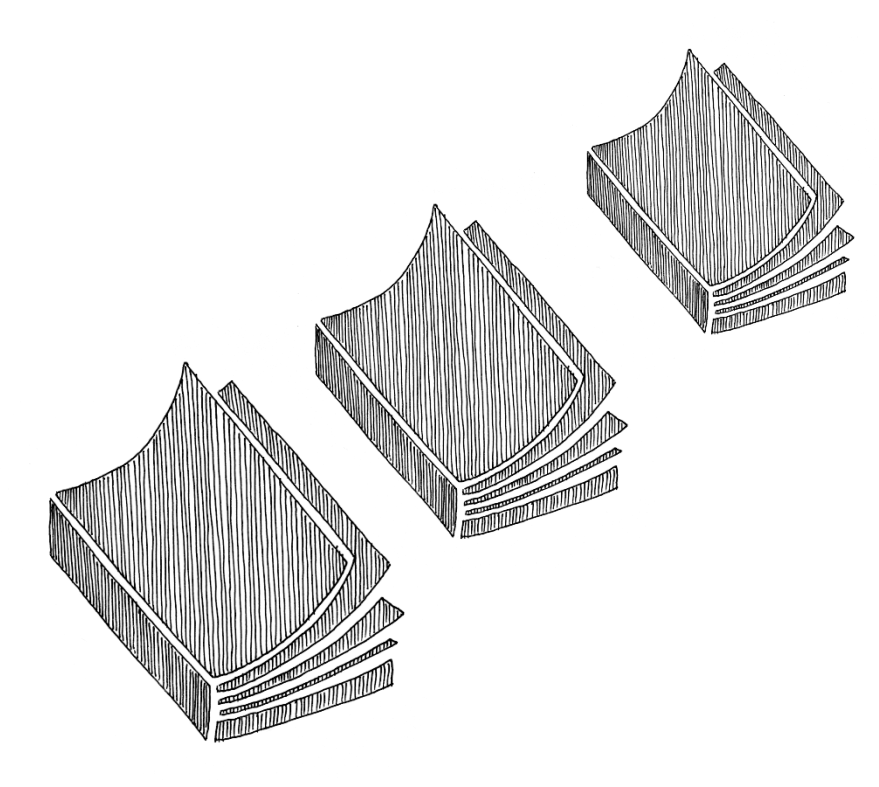

# Bon cours

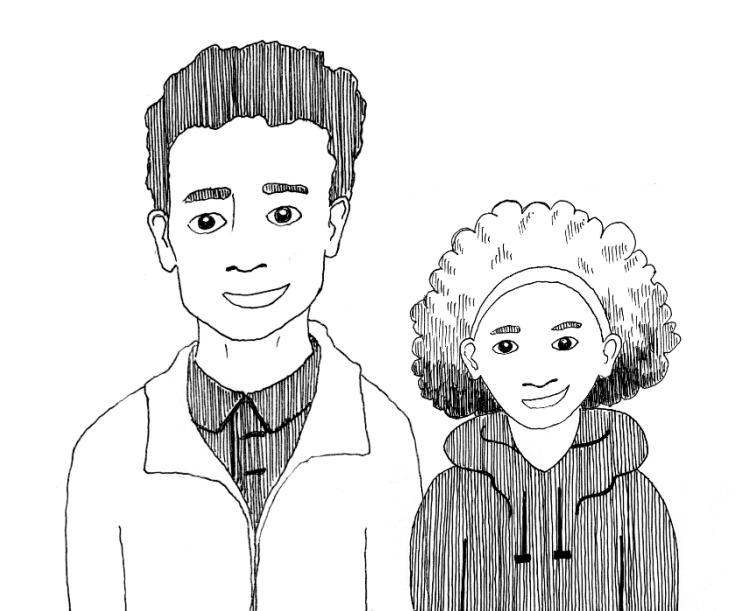